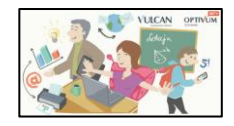

#### URUCHOMIENIE e-DZIENNIKA - Pierwsze logowanie

#### Krok1.

Wpisz adres witryny: <u>https://uonetplus.vulcan.net.pl/pabianice</u>

W pole **E-mail** wpisz adres poczty elektronicznej (podany Wychowawcy klasy).

| Zaloguj się          |                      |             |  |
|----------------------|----------------------|-------------|--|
| Wpisz e-mail i hasło |                      |             |  |
| E-mail               |                      |             |  |
| Hasło                |                      |             |  |
|                      | Przywracanie dostępu |             |  |
|                      |                      | Zaloguj się |  |
|                      |                      | f 🍂 🎦       |  |
|                      |                      |             |  |

Kliknąć na link "Przywracanie dostępu"

## Krok 2.

Przepisz słowa z obrazka (z dwóch pól bez używania spacji) i podaj swój adres poczty internetowej. Klikamy na przycisk "**Wyślij wiadomość**".

| Przywracanie dostępu                                                                                                    |                  |  |  |  |
|----------------------------------------------------------------------------------------------------|------------------|--|--|--|
| Podaj swój e-mail i naciśnij przycisk "Wyślij wiadomość". Na podany adres e-mail system wyśle<br>wiadomość zawierającą dalsze instrukcje.<br>Jeśli obrazek jest nieczytelny, można wygenerować kolejny naciskając ikonę<br>"Zmień próbkę". |                  |  |  |  |
| Autoryzacja operacji                                                                                                    | 4382582          |  |  |  |
| E-mail                                                                                                    |                  |  |  |  |
|                                                                                                    | Wyślij wiadomość |  |  |  |

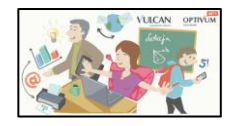

### Krok 3.

Otrzymasz komunikat.

Podsumowanie operacji Wysłano wiadomość na zapisany w systemie adres e-mail. Wiadomość zawiera dalsze instrukcje uzyskania dostępu do systemu. Proszę sprawdzić skrzynkę poczty elektronicznej i postępować zgodne ze wskazówkami zapisanymi w wiadomości. W szczególnych przypadkach konfiguracji usługi poczty elektronicznej wiadomość może zostać potraktowana jako niechciana lub zostać zablokowana przez jakiś inny mechanizm filtrowania tresci. W takim przypadku należy sprawdzić wszystkie możliwe foldery poczty przychodzącej, począwszy od skrzynki odbiorczej a skończywszy na folderach z wiadomościami odfiltrowanymi.

### Krok 4.

Zaloguj się na konto swojej poczty internetowej, odbierz e-mail'a od "VULCAN – Centralny rejestr użytkowników". Kliknij na zaznaczony link.

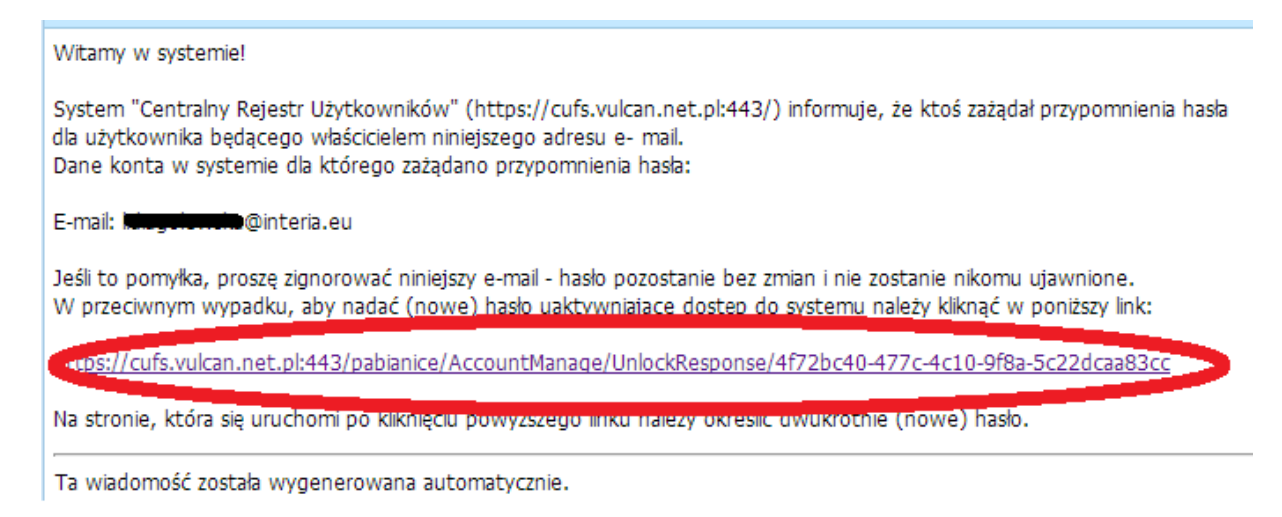

### Krok 5.

Autoryzuj swoje hasło poprzez dwukrotne wpisanie.

| Przywracanie hasła użytkownika                                                             | Hasło musi spełnić następujące                                                       |
|--------------------------------------------------------------------------------------------|--------------------------------------------------------------------------------------|
| Jeśli obrazek jest nieczytelny, można wygenerować kolejny naciskając ikonę "Zmień próbkę". | <u>wymagania:</u>                                                                    |
| Autoryzacja operacji Autoryzacja operacji Przepisz słowa z obrazka Context                 | - długość hasła - co najmniej 8<br>znaków<br>- liczba wielkich liter - co najmniej 1 |
| Login (e-mail)  Nowe haslo Powtórz nowe haslo Ustaw nowe haslo                             | - liczba cyfr – co najmniej 1.<br>- ważność hasła – 180 dni                          |

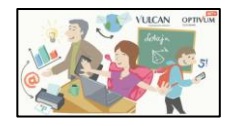

## Krok 6.

Po kliknięciu na przycisk "Ustaw nowe hasło" otrzymasz komunikat:

Podsumowanie operacji Hasło użytkownika () @ ming ming pod pl zostało zmienione. Można zamknąć okno przeglądarki, ponownie otworzyć witrynę aplikacji i zalogować się podając parę email/hasło lub skorzystać z wybranej zewnętrznej usługi uwierzytelniania.

# Krok 7.

Wejdź na stronę internetową: <u>https://uonetplus.vulcan.net.pl/pabianice</u>

Od tego momentu każde kolejne logowanie do systemu odbywa się przez podanie adresu e-mail i hasła

| Zaloguj się          |                      |             |  |  |
|----------------------|----------------------|-------------|--|--|
| Wpisz e-mail i hasło |                      |             |  |  |
| E-mail               |                      |             |  |  |
| Hasło                |                      |             |  |  |
|                      | Przywracanie dostępu |             |  |  |
|                      |                      | Zaloguj się |  |  |
|                      |                      | 🗄 🍂 🎦       |  |  |
|                      |                      |             |  |  |